# คู่มือการลงทะเบียน

## ทดสอบวัดความรู้ภาษาอังกฤษด้วยระบบคอมพิวเตอร์ STOU-EPT (E-Testing)

# ขั้นตอนการสมัครสมาชิกสอบ STOU-EPT (E-Testing)

 สมัครสมาชิกก่อนเข้าใช้งานระบบสมัครสอบ ที่ สมัครสมาชิกใหม่ (สำหรับผู้สมัครสอบที่เข้าใช้ระบบ ลงทะเบียนสอบเป็นครั้งแรก)

| 👻 🔺 ระบบสามบัตรแต่อนสำหรับแม้กลักษา 🗙 +                         |                                                 | - o ×                                                                                                    |
|-----------------------------------------------------------------|-------------------------------------------------|----------------------------------------------------------------------------------------------------|
| ← → ♂ S eexam.stou.ac.th/WIEII-REGISTER-WEBUI/Content_StudentRe | gister/register_exam_Lxhtml?examinationType=300 | 🖣 🖈 🔫 🚳 🚺                                                                                                    |
| <b>ระบบลงทะเบียนสอบ</b><br>มหาริทยาดับสุโขหับธรรมาชิราช         | ı e-Testing                                     | atheparana and a second and a second and a |
| รายละเอียดตารางสอบ รายการรอปาระเงิน                             |                                                 |                                                                                                    |
|                                                                 | มุณตรงปฏิติน<br>พุฒาริชา : -<br>สถานที่สอม : -  |                                                                                                    |
| 1. เลือกสถาบที่สอบ 2. เมื่อกวับสอบ 3. เมื่อกเวอาสอบ             | วันสอบ :                                        |                                                                                                    |
| ระบุษ้อมูลวิชาที่ต้องการ                                        |                                                 |                                                                                                    |
| รหัสชุดวิชา : <กรุณาเลือก->                                     |                                                 |                                                                                                    |
| ลำดับ รห์ส                                                      | สถานที่สอบ                                      | ตำเนินการ                                                                                                    |
| าทพกมอภัช                                                       |                                                 |                                                                                                    |
|                                                                 |                                                 | 060102                                                                                                    |

- 2. เลือกประเภทสมาชิกของผู้สมัครสอบ
  - นักศึกษา : สำหรับนักศึกษา มสธ.
  - บุคคลทั่วไป : ผู้ที่สนใจทดสอบความสามารถทางภาษาของแต่ละบุคคล
  - \* ในกรณีเลือกประเภทสมาชิกเป็นนักศึกษา ให้กรอกรายละเอียดในช่อง รหัสนักศึกษา และ

เลขประจำตัวประชาชนให้ครบถ้วน จากนั้นคลิกปุ่ม **ถัดไป (ใช้เวลาประมาณ 1 นาที)** 

| × 🛦 resentsuactiveRII-RIGITI × +                                                                    |              | -   | 0     | ×   |
|----------------------------------------------------------------------------------------------------|--------------|-----|-------|-----|
| ← → ♂ 🛱 essamustou.ac.th/WEDI-REGISTER-WEEU/Content_StudentRegister/register_user_step1ahtml        | <b>B</b> E ☆ | 4   | 9     | :   |
| ระบบลงทะเบียนสอบ e-Testing<br>มหาวิทยาลัยสุโขทันธรรมาธิราช                                          |              |     |       |     |
| สมัครสมาชิกใหม่                                                                                     |              |     |       |     |
| 1. ข้อมูลประเภทสมาชิก 2. ข้อมูลส่วนบุคคล                                                            |              |     |       |     |
| ารถุประเภทสมาร์ก                                                                                    | -            |     |       |     |
| ประเททสมาริก : © อักดักษานุคลงกัวไป *<br>เลชประจำตัวประชาชน : <sup>1</sup> พัฒน์กดีกษา : [443005335 |              |     |       |     |
| กรณีที่เหยสมัครสมาชิกของ Walk-in Exam แล้ว ใม่พ่องสมัครสมาชิกของ STOU e-Testing                     |              |     |       |     |
|                                                                                                    |              | - ( | กัดไป |     |
| ยกเล็ก                                                                                              |              |     |       |     |
|                                                                                                    |              |     | 06011 | 904 |

\* ในกรณีเลือกประเภทสมาชิกเป็นบุคคลทั่วไป ให้กรอกรายละเอียดในช่อง เลขประจำตัวประชาชน หรือ ถ้าเป็นผู้สมัครต่างชาติก็ให้กรอกเลขที่หนังสือเดินทาง ให้ครบถ้วน จากนั้นคลิกปุ่ม **ถัดไป** 

| สมัครสมาชิกใหม่                                                                            |                                                           |                                              |        |
|--------------------------------------------------------------------------------------------|-----------------------------------------------------------|----------------------------------------------|--------|
| 1. ข้อมูลประเภทสมาชิก 2. ข้อมูลส่วนบุคคล                                                   |                                                           |                                              |        |
| ระบุประเภทสมาชิก                                                                           |                                                           |                                              |        |
| ประเภทสมาชิก : 🔵 ชักส์<br>ประเภทราโส : เลขประ<br>(ระบุประเภทราโสอย่างไดอย่างหรึ่ง) เลขที่ห | มษา 🖲 นุดคลทั่วไป "<br>ไฟตัวประชาชน :<br>เน็งสือเดินทาง : |                                              |        |
|                                                                                            | กรณีที่เดยสมัครสมาชิกของ Walk-in Exa                      | nm แล้ว ใม่ต้องสมัครสมาชิกของ STOU e-Testing | ุ สตไป |
|                                                                                            |                                                           | บกเล็ก                                       |        |

 กรอกรายละเอียดข้อมูลส่วนบุคคลให้ครบถ้วน ห้ามเว้นว่างข้อมูลที่มีเครื่องหมายดอกจันทร์สีแดงด้านหลัง และที่สำคัญในช่อง e-mail ให้กรอก e-mail ที่ใช้งานในปัจจุบันเนื่องจากเมื่อสมัครสมาชิกแล้ว ระบบจะส่ง e-mail ไปให้ยืนยันตัวตนภายใน 24 ชั่วโมง เมื่อกรอกรายละเอียดครบถ้วนแล้ว คลิกที่ ยืนยันการสมัคร (ใช้เวลาประมาณ 2 - 3 นาที)

|                                                                                                    | egister/register_user_step1.ahtml |                                                                                                    |                                                                                                    | - 0 :<br>ब्रिफ्रे च 🎯 |
|----------------------------------------------------------------------------------------------------|-----------------------------------|----------------------------------------------------------------------------------------------------|----------------------------------------------------------------------------------------------------|-----------------------|
| ระบบลงทะเบียนสอบ<br>มหาวิทยาลัยสุโขทัยธรรมาธิราช                                                                                                    | ı e-Testing                       |                                                                                                    |                                                                                                    |                       |
| สมัครสมาชิกใหม่                                                                                                    |                                   |                                                                                                    |                                                                                                    |                       |
| <ol> <li>ข้อมูลประเภทสมาชิก</li> <li>ข้อมูลส่วนบุคคล</li> </ol>                                                                                                    |                                   |                                                                                                    |                                                                                                    |                       |
| ระบุข้อมูลส่วนบุคคล                                                                                                    |                                   |                                                                                                    |                                                                                                    |                       |
| รหัสนักศึกมา : 6430059359<br>ตำน้าหน้าชื่อ : นาย *<br>ชื่อ (กามาโหบ) : อรรพเล<br>ชื่อ (กามาอังกฤษ):<br>16 ด้วยกรร<br>ชื่อยู่ :<br>16 ด้วยกรร<br>ช่อย :<br>32 ด้วยกรร<br>จังหวัด :<br>32 ด้วยกรร<br>e-mail :<br>32 ด้วยกรร |                                   | เพศ :<br>นามสกุล (ภาษาโหบ):<br>นามสกุล (ภาษาอังกฤษ)<br>หมู่ที่ :<br>ถนบ :<br>ถ้าเกอ/เชต :<br>จหัสไปวหณีย์ :<br>แนบรูปภาพ : | ชาย         หญิง *           อาหสรีพ         32 สำนักษร           8 สำนักษร         32 สำนักษร           32 สำนักษร         32 สำนักษร           32 สำนักษร         5           5 สำนักษร         5           5 สำนักษร         * |                       |
| เบอร์ติดต่อ : โทรสัทท์ (บ้าเ<br>โทรสัทท์ (มื่อถือ<br>วุฒิการศึกษาสูงสุด :<br>อาชีพ :                                                                                                    | ) *ระบุอย่างใดอย่าง<br>หนึ่ง<br>) | จากสถาบันการที่กษา :                                                                                                    | ขนาดไฟล์ไม่เกิน 5 MB เฉพาะไฟล์ .jpg, .jpeg, .gif และ .png                                                                                                    |                       |
|                                                                                                    |                                   | ยืนยันการสมัคร                                                                                                    |                                                                                                    |                       |
| ิ ← ย้อนกลับ                                                                                                    |                                   |                                                                                                    |                                                                                                    |                       |
|                                                                                                    |                                   | ยกเลิก                                                                                                    |                                                                                                    |                       |
|                                                                                                    |                                   |                                                                                                    |                                                                                                    | 060119                |

จะมีกล่องข้อความโต้ตอบให้ยืนยันข้อมูลการสมัคร เมื่อผู้สมัครตรวจสอบความถูกต้องแล้วคลิกปุ่ม **ใช่** 

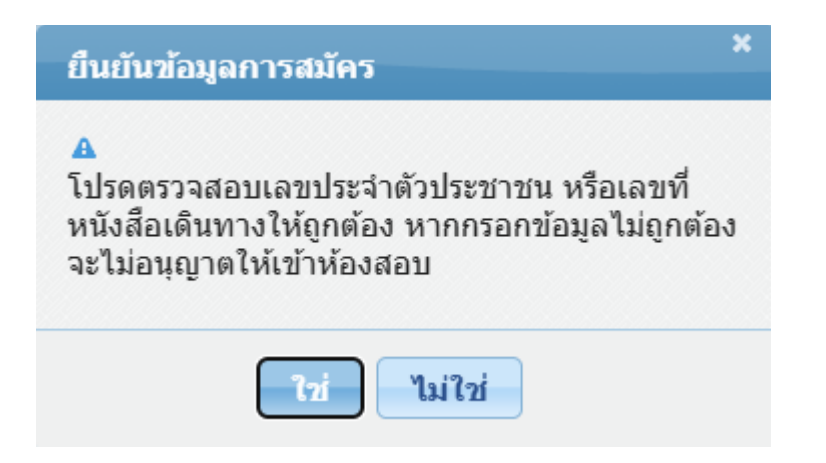

เมื่อยืนยันการสมัครแล้ว รอ e-mail ตอบกลัยจากมหาวิทยาลัย โดยให้ตรวจสอบจาก e-mail ที่ใช้ในการสมัครใน เบื้องต้น **(ใช้เวลาประมาณ 5 - 10 นาที)** 

| A eexam.stou.ac.th/WIEII-REGIST: X +                                                                                                    |                            |                                                                                                    | - 0 ×     |
|----------------------------------------------------------------------------------------------------|----------------------------|----------------------------------------------------------------------------------------------------|-----------|
| ← → ♂ ts eexam.stou.ac.th/WiEII-REGISTER-WEBUI/Content_StudentRegister/register_user_step1_v.xhtml                                                                                                    |                            |                                                                                                    | 🕸 🖈 🔍 🥥 i |
| ระบบลงทะเบียนสอบ e-Testing<br>มหาวิทยาลัยสุโขทัยธรรมาธิราช                                                                                                    |                            |                                                                                                    |           |
| สมัดรสมาชิกใหม่                                                                                                    |                            |                                                                                                    |           |
| ส้อมูลส่วนบุคคล                                                                                                    |                            |                                                                                                    |           |
| ประเภทสมาชิก : ชิดศึกษา<br>าหัสบัคลิกมา : 6430059359<br>สำนาหน้าชื่อ : บาย<br>ชื่อ(ภามาในม) : สวรลหล<br>ชื่อ(ความเม) : สวรลหล<br>ชื่อ(ความเนี่ยา : สวรลหล<br>ชั่น (ความเร็จ : คุณค้า<br>ชั่น : 189<br>ชั่น : 189<br>ชั้น : 189<br>ชั้น : 189<br>น<br>: 189<br>ชั้น : 189<br>น<br>: 189<br>น<br>: 189<br>น | no<br>picture<br>available | ามัสประจำประตัวชาวณ : 3410400015278<br>ามัสมเมื่อสิ่งสินทาง : -<br>เพต : ราบ<br>หางสลุล (กามาอังกฤษ) : Urasanit<br>หมู่ดี : 1<br>คนม : -<br>สำนาด/เรต : ๆกุมภาปิ<br>ามัสโปรมสนี่ส์ : 41110<br>จากสถาปนการศึกษา : - |           |
|                                                                                                    | หน้าหลัก                   |                                                                                                    |           |
|                                                                                                    |                            |                                                                                                    | 0601200   |

 เมื่อระบบส่ง e-mail เรื่อง Walk-in Exam ให้ผู้สมัครคลิกที่ลิงค์เพื่อเข้าไปยืนยันตัวตนโดยการกำหนด รหัสผ่าน 8 ตัวอักษร (ใช้เวลาประมาณ 1 นาที)

\*\*\*ในบางครั้งระบบจะส่ง e-mail เข้าไปในจดหมายขยะ เนื่องจากเป็นระบบรักษาความปลอดภัย ดังนั้น ผู้สมัครต้องเข้าไปตรวจสอบในกรณีดังกล่าวด้วย

| \equiv 🎽 Gmail                                                                                                    | Q ค้นทาอีเมล                                                                                                    | 荘                                                                                             | 0                                   | ۵ 🖩      |  |  |  |  |  |
|----------------------------------------------------------------------------------------------------|----------------------------------------------------------------------------------------------------|-----------------------------------------------------------------------------------------------|-------------------------------------|----------|--|--|--|--|--|
| 0 เบียน                                                                                                    | < ∎ © ₩ № № !                                                                                                    |                                                                                               | 1 enn 150                           | < >      |  |  |  |  |  |
| กล่องอคหมาย         68           ☆         สิดลาว         6           ∿         เรื่องการแจ้งเสืองแล้ว         6           >         ส่งแล้ว         1           *         เริ่มเสีย         1           *         เริ่มเสีย         1           *         เริ่มเสีย         1 | idacconsume       64         files       [6430059342][Walk-in Exam]Welcome to Walk-in Exam System       idacconsume x         idacrossical       walk-in-exam@stou.ac.th       Is is *         idacrossical       resultives - enables       resultives - enables         idacrossical       resultives - enables       resultives - enables         idacrossical       resultives - enables       resultives - enables         idacrossical       resultives - enables       resultives         idacrossical       resultives - enables       resultives         idacrossical       resultives - enables       resultives         idacrossical       resultives       resultives         idacrossical       resultives       resultives         idacrossical       resultives       resultives         idacrossical       resultives       resultives         idacrossical       resultives       resultives         idacrossical       resultives       resultives         idacrossical       resultives       resultives         idacrossical       resultives       resultives         idacrossical       resultives       resultives         idacrossical       resultives       resultidacrossical         idacrossical |                                                                                               | ar. to E.a. 1125 (2 Inflatuari) 🔥 🕲 | <i>₽</i> |  |  |  |  |  |
| <ul> <li> <ul> <li></li></ul></li></ul>                                                                                                    | <ul> <li>C to examatouacity/WEII-REGISTER-WEBU/Content_StudentRegister/register_user_activation_confirm.html?em=stou.basjan@gmail.com&amp;id=6430055934280XPM2CPW</li> <li>To to to to to to to to to to to to to to</li></ul>                                                                                                    |                                                                                               |                                     |          |  |  |  |  |  |
|                                                                                                    | าหัสผ่าน : 8 ตัวอักษร<br>อื่นอันหหัสผ่าน : 8 ตัวอักษร                                                                                                    |                                                                                               |                                     |          |  |  |  |  |  |
|                                                                                                    | 72.0<br>EST Fram - Ko<br>เริ่มใช่มีมีเหมาะสารครั้ง<br>สารครับ Android เป็นไว้สีมีมาย                                                                                                    | 20150302<br>setsart University<br>nuutuusnata Google Chrome<br>usonat Sofemunuusento Electore |                                     | 06011404 |  |  |  |  |  |

้เมื่อกำหนดรหัสผ่านเสร็จเรียบร้อย ก็ทำการลงทะเบียนสอบ โดยการ Login เข้าสู่ระบบ ดังนี้

### <u>ขั้นตอนการลงทะเบียนสอบ STOU-EPT (E-Testing) และการชำระเงิน</u>

 คลิกเลือก เข้าสู่ระบบ โดยการกรอก เลขประจำตัวประชาชน และ รหัสผ่าน 8 ตัวอักษรที่ผู้สมัครได้ กำหนดไว้ จากนั้นคลิก เข้าสู่ระบบ (ใช้เวลาประมาณ 30 วินาที)

| ← → ♂ 🔄 eexamistow.ac.th/WIEII-REGISTER-WEBUI/Content_StudentRegister/register_exam_Lxhtml      |                                                                                                    | 🕺 책 😵 🗄             |
|-------------------------------------------------------------------------------------------------|----------------------------------------------------------------------------------------------------|---------------------|
| ระบบลงทะเบียนสอบ e-Testing<br>มหาวิทยาลัยสุโขท์ยธรรมาธิราช                                      |                                                                                                    | atiusteun) autoritu |
| รายละเอียดตารางสอน รายการรอฬาระเงิน                                                             |                                                                                                    |                     |
| <ol> <li>1. เนื้อกาสตามบรีเสอม</li> <li>2. เนื้อการับเสอม</li> <li>3. เนื้อการบอาสอม</li> </ol> | รมแบบสายชาชา มุมแบบสายใช้ทับ<br>1940-1917 1: -<br>สามานที่สามา 1: -<br>วันสถาน 1: -                                                                                        |                     |
| ระบุข้อมูลวิชาที่ต้องการ                                                                        | เข้าสู่ระบบ                                                                                                    |                     |
| รหัสมุดวิชา : <กรณาเลือก-> ≛                                                                    | เลขประจำดัวประชาชน :                                                                                                    |                     |
| สาดับ รหัล                                                                                      |                                                                                                    | ตำเนินการ           |
| ามพบฟอมูล                                                                                       | 06020102                                                                                                    | 06010201            |
|                                                                                                 | v2.0.2015000<br>EST Feam - Leasteant University<br>เริ่มใช่สมมีพบการสามขั้นการใช้อาณแนนหายประ Google Choome<br>สามรับ Android เป็นใหม่มีผม มาการใช้งานแบบเปราเชตร์ Firefox |                     |

เมื่อเข้าสู่ระบบแล้ว ระบบจะแจ้งชื่อ - สกุล ของผู้สมัครสอบ จากนั้นผู้สมัครคลิกเลือกรหัสชุดวิชา 10600
 STOU-EPT และเลือกสถานที่สอบ (ใช้เวลาประมาณ 30 วินาที)

|                       | 👗 ระบบ                 | aงทะเบียนสอบ e-l               | Testina       |                             | นาย อรรดพล สุระสมิท | 😇 🔘 I 🙆 🕘 🛛 |
|-----------------------|------------------------|--------------------------------|---------------|-----------------------------|---------------------|-------------|
|                       | มหาวิทยา               | ดับสุโขพับธรรมาธิราช           |               |                             |                     | disulas     |
| รายละเอียดตารางสอบ    | รายการรอชำระเงิน       | รายการลงทะเนียนสำเร็จ ประวัติ  | ลึการปารายการ |                             |                     |             |
|                       |                        |                                |               |                             |                     |             |
|                       |                        |                                |               | รุนเมออสการาง รุนเมอสปฏิทิน |                     |             |
|                       |                        |                                | า(ดวิทา :     | 10600 STOU-EPT              |                     |             |
|                       |                        |                                | สถานที่สอบ :  | -                           |                     |             |
|                       |                        |                                | วันสอบ :      | -                           |                     |             |
| 1. เลือกสถานที่สอบ    | 2. เลือกวันสอบ 3. เลือ | ากเวลาสอบ                      |               |                             |                     |             |
| ระบุข้อมูลวิชาที่ต้อง | การ                    |                                |               |                             |                     |             |
|                       |                        | รมัสชุดวิชา : 10600 STOU-EPT   |               |                             |                     |             |
|                       |                        |                                |               |                             |                     |             |
| สำคับ                 | ราโส                   |                                |               | สถานที่สอบ                  |                     | สำเนินการ   |
| 1                     | 11                     | มหาวิทยาลัยสุโขทัยธรรมาธิราช เ | นนทบุรี       |                             |                     | เมือก       |
| 2                     | 22                     | สวช. มสธ. จันหบุรี             |               |                             |                     | เลือก       |
| 3                     | 26                     | ศวช. มสธ. นครนายก              |               |                             |                     | เมือก       |
| 4                     | 80                     | สวป. มสธ. นครศรีธรรมราช        |               |                             |                     | เลือก       |
| 5                     | 60                     | ศวช. มสร. นครสวรรค์            |               |                             |                     | เลือก       |
| 6                     | 76                     | ศวช. มสธ. เพชรบุรี             |               |                             |                     | เลือก       |
| 7                     | 95                     | ศวช. มสร. ยะลา                 |               |                             |                     | เลือก       |
| 8                     | 52                     | ศวษ. มสร. ล่าปาง               |               |                             |                     | เลือก       |
| 9                     | 64                     | สวช. มสธ. สุโขทัย              |               |                             |                     | เลือก       |
| 10                    | 41                     | สวช. มสธ. อุดรธานี             |               |                             |                     | เมือก       |
| 11                    | 34                     | สวช. มสธ. อุบคราชธานี          |               |                             |                     | เลือก       |
|                       |                        |                                |               |                             |                     | 04010301    |

#### เลือกวันสอบ (ใช้เวลาประมาณ 30 วินาที)

| 1. เลือกสถานที่ | สอบ 2. เลือกรับสอบ 3. เลือกเรลาสอบ | ข้อนกลับ  |
|-----------------|------------------------------------|-----------|
| สำดับ           | วันสอบ                             | ตำเนินการ |
| 1               | 11 พฤษภาคม 2568                    | เลือก     |
|                 |                                    | ย้อนกลับ  |

#### 4. เลือกเวลาสอบ (ใช้เวลาประมาณ 30 วินาที)

| 1. เลือกสถานที่ | faau <b>2.</b> ( | สือกวันสอบ 3 | 3. เลือกเวล | ลาสอบ         |  |  |  |            |              |          |  |  |   |              | ย้อนกลับ     |
|-----------------|------------------|--------------|-------------|---------------|--|--|--|------------|--------------|----------|--|--|---|--------------|--------------|
| ล่าดับ          |                  |              |             | ช่วงเวลาสอบ   |  |  |  | ที่นั่งคงเ | เหลือ/ที่นั่ | งทั้งหมด |  |  | 1 | การดำเนินการ |              |
| 1               |                  |              |             | 09:00 - 11:30 |  |  |  |            | 16/25        |          |  |  |   | เลือก        |              |
| 2               |                  |              |             | 13:00 - 15:30 |  |  |  |            | 4/25         |          |  |  |   | เลือก        |              |
|                 |                  |              |             |               |  |  |  |            |              |          |  |  |   |              | เพิ่มชุดวิชา |
|                 |                  |              |             |               |  |  |  |            |              |          |  |  |   |              | ย้อนกลับ     |
|                 |                  |              |             |               |  |  |  |            |              |          |  |  |   |              | 0601020      |

ตรวจสอบความถูกต้อง และคลิกปุ่ม **ตกลง** 

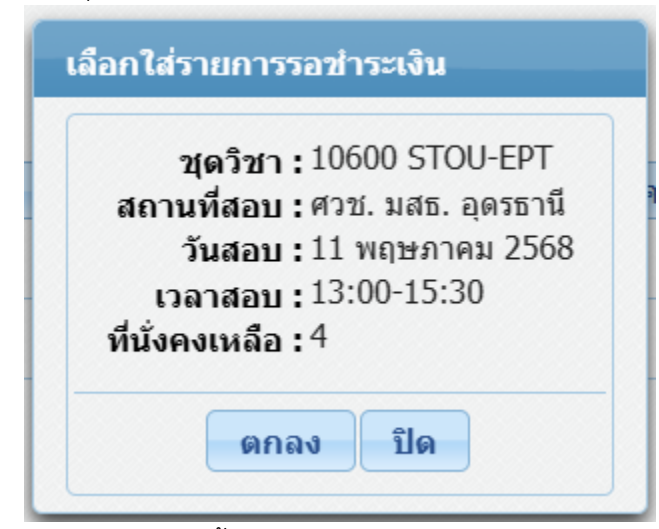

เลือกแถบ รายการรอชำระเงิน จากนั้นคลิกเลือก ชำระเงิน (ใช้เวลาประมาณ 20 วินาที)

|                 | 🔺 ระบบลงทะเบียนสอบ                        | e-Testing              |              | นาย มงคล สาธรพันธ์ | ) ( ( ) ( ) |              |
|-----------------|-------------------------------------------|------------------------|--------------|--------------------|-------------|--------------|
| รายละเอียดดารา  | งสอบ รายการรอช่าระเงิน รายการลงทะเบียนสำเ | ริง ประวัติการทำรายการ |              |                    |             | เปลี่ยนอีเมล |
| รายการรอช่าระเจ | เงิน                                      |                        |              |                    |             |              |
| ลำดับ           | ชุดวิชา                                   | สถานที่สอบ             | วันสอบ       | ข่วงเวลาสอบ        | ราคา(บาท) ล | u            |
| 1               | 10600 STOU-EPT                            | ศวช. มสธ. อุดรธานี     | 11 ж.ө. 2568 | 13:00 - 15:30      | 600.00      | 3            |
|                 |                                           |                        |              | גענירארג:          | 600.00      |              |
|                 |                                           | -te                    | าระเงิน      |                    |             |              |

6. กดเลือก**ช่องทางการชำระเงิน** เคาน์เตอร์ธนาคาร , KTB netbank, Krungthai NEXT จากนั้นคลิกปุ่ม **ยืนยันการทำรายการ (ใช้เวลาประมาณ 10 วินาที)** 

|               | ระบบ<br>มหาวิทยา                                                         | เ <b>องทะเบียนสอบ</b><br>ลัยสุโขทัยธรรมาธิราช |                         |               |                                                     |          |           |           |
|---------------|--------------------------------------------------------------------------|-----------------------------------------------|-------------------------|---------------|-----------------------------------------------------|----------|-----------|-----------|
| ข้อมูลผู้ทำรา | มมการ                                                                    |                                               |                         |               |                                                     |          |           |           |
|               | รหัสบัตรประชาชน : 341<br>ชื่อ-นามสกุล : นาย<br>ประเภทผู้ทำรายการ : นักดี | 9400015278<br>อรรคพล อุระสนิท<br>กษา          |                         | รหัสนัก       | สีกษา : 6430059359<br>อึเมล : stou.banjan@gmail.com |          |           |           |
| ข้อมูลการทำ   | เราแการ                                                                  |                                               |                         |               |                                                     |          |           |           |
|               | ช่องหางการช่าระเงิน: *)                                                  | ดาน์เดอร์ธนาคาร, KTB netbank, Krungthai NEXT  |                         |               |                                                     |          |           |           |
| รายการชุดวิ   | ชาที่ต้องการช่าระเงิน                                                    |                                               |                         |               |                                                     |          |           |           |
| สำคับ         | ชุดวิชา                                                                  | สถานที่สอบ                                    | วันสอบ                  | ช่วงเวลาสอบ   | สถานะ                                               |          | ราคา(บาห) | ตำเนินการ |
| 1             | 10600 STOU-EPT                                                           | ศวช. มสธ. อุดรธานี                            | 11 w.e. 2568            | 13:00 - 15:30 | ท่ารายการได้                                        |          | 600.00    | 0         |
|               |                                                                          |                                               |                         |               |                                                     | ราคารวม: | 600.00    |           |
| * กรุณาลบราย  | ยการที่ไม่สามารถทำรายการได้ ก่อนกดยืนยันการท่                            | ารายการ                                       |                         |               |                                                     |          |           |           |
|               |                                                                          |                                               | ยืนยันการทำรายการ เลือก | าร(ดวิชา      |                                                     |          |           |           |
|               |                                                                          |                                               |                         |               |                                                     |          |           |           |

คลิกที่ปุ่ม พิมพ์ใบขำระเงิน (ใช้เวลาประมาณ 30 วินาที)

|               | <b>ระบบลงทะเบียนส</b><br>มหาวิทยาลัยสุโขทัยธรรมาธิราช                                                                                                    | สอบ e-Testing                                                           |                               | 0114                                                     | อรรคพด อุระสมัท | 🥲 (0) I 🏠 🕑 |
|---------------|----------------------------------------------------------------------------------------------------|-------------------------------------------------------------------------|-------------------------------|----------------------------------------------------------|-----------------|-------------|
| ข้อมูลผู้ทำรา | มการ                                                                                                    |                                                                         |                               |                                                          |                 |             |
|               | าหัสมัยรประสาขาม : 3414000015<br>โคระเทษผู้การายการ : มีกลีเรา<br>หรือสร้างสืดการ : การ สรรคล<br>หรือสร้างสิงการทำรายการ : 20203100<br>สถานรายการทำรายการ : 20203100<br>สุดการการการการการการ<br>มีสรรรณราชการการกระเม : การสร้านการ<br>มีสรรณราชการกระเม : การสร้านการ<br>- กรุณราชการเจ้ายกระ : 20 มีนารณ 2 | 5278<br>2 สระสนิท<br>32947<br>15:34<br>เครน์เตอร์ธนาคาร<br>568 23:59:00 |                               | รหัสนักศึกษา : 6430059359<br>อึเมล : stoubanjan@gmail.co | m               |             |
| รายการข่าระ   | เงิน                                                                                                    |                                                                         |                               |                                                          |                 |             |
| สำดับ         | ชุดวิชา                                                                                                    | สถานที่สอบ                                                              | ห้องสอบ                       | วันสอบ                                                   | ช่วงเวลาสอบ     | ราคา(บาท)   |
| 1             | 10600 STOU-EPT                                                                                                    | ศวช. มสธ. อุดรธานี                                                      | ห้องปฏิบัติการคอมพิวเตอร์     | 11 พ.ศ. 2568                                             | 13:00 - 15:30   | 600.00      |
|               |                                                                                                    |                                                                         |                               |                                                          | ราดารวม:        | 600.00      |
|               |                                                                                                    |                                                                         | พิมพ์ใบข่าระเงิน เลือกชุดวิชา |                                                          |                 |             |

- ระบบจะรายงานใบแจ้งการชำระเงินมาให้ โดยให้ผู้สมัครสามารถชำระได้ 2 ช่องทางดังนี้ (สามารถทำ การชำระได้ภายใน 48 ชั่วโมง หลังจากลงทะเบียนสอบ)
  - ช่องทางที่ 1 : นำแบบฟอร์มการชำระเงินไปชำระที่ธนาคารกรุงไทย (เท่านั้น) ทุกสาขา ภายใน 48
     ชั่วโมง หลังจากลงทะเบียนสอบ หากผู้สมัครสอบไม่ชำระเงินตามกำหนด ระบบจะตัดชื่อออกและให้ โอกาสผู้อื่นสมัครสอบต่อไป
  - ช่องทางที่ 2 : Krungthai NEXT โดยสแกนที่บาร์โค้ดด้านล่าง

\*\*\* หมายเหตุ....ตรวจสอบ ชื่อ - สกุล วันที่ เวลา และสถานที่สอบ ให้ถูกต้องก่อนทำการชำระเงิน เพราะหาก ชำระเงินแล้วจะไม่สามารถเปลี่ยนแปลงข้อมูลได้

|                                                                         |                                                                               | ลงทะเบยน WAL<br>ชำระเงินผ่านเคาน์เตอร์                                                                                        | ∟ห-iN EXAM / e-Te<br>ธนาคารภายในวันที่ 2                                                                                                    | sting<br>20 มีนา                                                 | คม 2568                                                      | วันอังคาร                                                                                           | 18 มีนาคม 256                                                     |
|-------------------------------------------------------------------------|-------------------------------------------------------------------------------|----------------------------------------------------------------------------------------------------|----------------------------------------------------------------------------------------------------|------------------------------------------------------------------|--------------------------------------------------------------|----------------------------------------------------------------------------------------------------|-------------------------------------------------------------------|
| 🍘 ธนาคา<br>สาขาผู้                                                      | ารกรุงไทย จำ<br>มู้ฝาก                                                        | กัด (มหาชน)                                                                                                    |                                                                                                    |                                                                  | Company Co<br>วันที่                                         | ode :80902                                                                                          |                                                                   |
| เพื่อเข้                                                                | เ่าบัญชี มหาวิ                                                                | ทยาลัยสุโขทัยธรรมาธิราช                                                                                                    |                                                                                                    | L.                                                               | ลขที่บัญชี : 1:                                              | 30-6-00600-7                                                                                        |                                                                   |
| รหัสบัตรประข                                                            | ชื่อ - นามสเ                                                                  | ກຸສ                                                                                                    |                                                                                                    | อรรคพล อุระสนิท                                                  |                                                              |                                                                                                    |                                                                   |
| Ref.1                                                                   | Ref.1 202503180929470341                                                      |                                                                                                    |                                                                                                    | Ref.2 040001527820032025                                         |                                                              |                                                                                                    | 5                                                                 |
| รหัสชุดวิชา                                                             |                                                                               | ชื่อชุดวิชา                                                                                                    | วันที่สอบ                                                                                                    | วันที่สอบ เวล                                                    |                                                              | วลาที่สอบ สถานที่สอบ                                                                                |                                                                   |
| 10600 ST                                                                | TOU-EPT                                                                       | )U-EPT                                                                                                    |                                                                                                    | 13:00                                                            | ) - 15:30 น.                                                 | ศวช. มสธ.<br>อุดรธานี                                                                               | 600.00                                                            |
|                                                                         |                                                                               |                                                                                                    |                                                                                                    |                                                                  |                                                              | จำนวนเงินรวม                                                                                        | 1 600.00                                                          |
|                                                                         |                                                                               | จำนวนเงินรวมเป็นตัวอักษร                                                                                                    | หกร้อยบาทถึ                                                                                                    | ้้วน                                                             |                                                              |                                                                                                    |                                                                   |
|                                                                         |                                                                               |                                                                                                    |                                                                                                    |                                                                  |                                                              |                                                                                                    |                                                                   |
| ชื่อผู้ฝาก<br>                                                          | n                                                                             | โทรศัพท์<br><br>ใบแจ้งการชำ                                                                                                   | ระเงิน (Bill Paymer                                                                                                    | nt)                                                              | ชื่อผู้รับ<br>                                               | J                                                                                                   | สำหรับธนาคา                                                       |
| ชื่อผู้ฝาก<br><br>ธนาคา<br>สาขาผู้<br>เพื่อเข                           | <b>ก</b><br>ารกรุงไทย จำ<br>ขู้ฝาก<br>กับญชี มหาวิ                            | โทรศัพท์<br>ใบแจ้งการชำ<br>ลงทะเบียน WAI<br>ขำระเงินผ่านเคาน์เตอร์:<br>เกัด (มหาชน)<br>                                       | <br>ระเงิน (Bill Paymer<br>_K-IN EXAM / e-Te<br>ธนาคารภายในวันที่ 2                                                                          | <br>nt)<br>sting<br>20 มีนา<br>(<br>(                            | <b>ชื่อผู้รับ</b><br>ค <b>ม 2568</b><br>Company Co<br>วันที่ | Jวันอังคาร<br>วันอังคาร<br>ode :80902<br>30-6-00600-7                                               | สำหรับธนาคา<br>18 มีนาคม 256                                      |
| ชื่อผู้ฝาก<br>                                                          | การกรุงไทย จำ<br>มู้ฝาก<br>ขาชัญชี มหาวิ<br>ชาชน                              | โทรศัพท์<br>ใบแจ้งการขำ<br>ลงทะเบียน WAL<br>ขำระเงินผ่านเคาน์เตอร์<br>กัด (มหาชน)<br>ทยาลัยสุโขทัยธรรมาธิราช<br>3410400015278 | <br>ระเงิน (Bill Paymer<br>_K-IN EXAM / e-Te<br>ธนาคารภายในวันที่ 2<br>ชื่อ - นามสะ                                                          | <br>nt)<br>sting<br>20 มีนา<br>(<br>วู่<br>เ<br>เ                | <b>ชื่อผู้รับ</b><br>คม 2568<br>Company Co<br>วันที่         | Jวันอังคาร<br>วันอังคาร<br>ode :80902<br>30-6-00600-7<br>อรรคพล อุระสนิท                            | สำหรับธนาคา<br>18 มีนาคม 256                                      |
| ชื่อผู้ฝาก<br><br>ธนาคา<br>สาขาผู้<br>เพื่อเข้<br>รหัสบัตรประช<br>Ref.1 | การกรุงไทย จำ<br>มู้ฝาก<br>ำบัญชี มหาวิ<br>ชาชน                               | โทรศัพท์<br>ใบแจ้งการขำ<br>ลงทะเบียน WAI<br>ขำระเงินผ่านเคาน์เตอร์<br>กัด (มหาขน)<br>                                         | <br>ระเงิน (Bill Paymer<br>_K-IN EXAM / e-Te:<br>ธนาคารภายในวันที่ 2<br>ชื่อ - นามสะ<br><br>Ref.2                                            | <br>nt)<br>sting<br>20 มีนา<br>(<br>วิ<br>เ<br>กุล               | <b>ชื่อผู้รับ</b><br>ค <b>ม 2568</b><br>Company Co<br>วันที่ | Jวันอังคาร<br>วันอังคาร<br>ode :80902<br>30-6-00600-7<br>อรรคพล อุระสนิท<br>04000152782003202:      | สำหรับธนาคา<br>18 มีนาคม 256<br>                                  |
| ชื่อผู้ฝาก<br>                                                          | <b>ก</b> ารกรุงไทย จำ<br>มู้ฝาก<br>เกบัญชี มหาวิ<br><b>ขาขน</b>               | โทรศัพท์<br>ใบแจ้งการขำ<br>ลงทะเบียน WAL<br>ขำระเงินผ่านเคาน์เตอร์ม<br>กัด (มหาชน)<br>                                        |                                                                                                    | <br>ht)<br>sting<br>20 มีนา<br>(<br>วู่<br>1<br>เ<br>กุล         | ชื่อผู้รั <b>้</b><br>คม 2568<br>Company Co<br>วันที่        | J<br>วันอังคาร<br>ode :80902<br>30-6-00600-7<br>อรรคพล อุระสนิท<br>04000152782003202:<br>สถานที่สอบ | สำหรับธนาคา<br>18 มีนาคม 256<br>                                  |
| ชื่อผู้ฝาก<br>                                                          | <b>ก</b><br>ารกรุงไทย จำ<br>พู้ฝาก<br>เาบัญชี มหาวิ<br><b>ขาขน</b><br>TOU-EPT | โทรศัพท์<br>ใบแจ้งการขำ<br>ลงทะเบียน WAI<br>ขำระเงินผ่านเคาน์เตอร์<br>เกัด (มหาขน)<br>                                        | ระเงิน (Bill Paymer<br>Sะเงิน (Bill Paymer<br>LK-IN EXAM / e-Te<br>ธนาคารภายในวันที่ 2<br>ชื่อ - นามสเ<br>Ref.2<br>วันที่สอบ<br>11 พ.ค. 2568 | <br>nt)<br>sting<br>20 มีนา<br>(<br>วิ<br>เ<br>น<br>กุล<br>13:00 | <b>ชีอผู่รัง</b><br>ค <b>ม 2568</b><br>Company Co<br>มันที่  | J                                                                                                   | สำหรับธนาคา<br>18 มีนาคม 256<br>                                  |
| ชื่อผู้ฝาก<br>                                                          | <b>ก</b> ารกรุงไทย จำ<br>ผู้ฝาก<br>ภาบัญชี มหาวิ<br><b>ขาขน</b><br>TOU-EPT    | โทรศัพท์<br>ใบแจ้งการขำ<br>ลงทะเบียน WAL<br>ขำระเงินผ่านเคาน์เตอร์<br>กัด (มหาชน)<br>                                         | <br>ระเงิน (Bill Paymer<br>_K-IN EXAM / e-Te:<br>ธนาคารภายในวันที่ 2<br>ชื่อ - นามสะ<br>Ref.2<br>วันที่สอบ<br>11 พ.ค. 2568                   | <br>ht)<br>sting<br>20 มีนา<br>(<br>ว่<br>นิ<br>13:00            | ชีอผู้รั <b>้</b><br>ค <b>ม 2568</b><br>Company Co<br>วันที่ | J                                                                                                   | สำหรับธนาคา<br>18 มีนาคม 256<br>5<br>จำนวนเงิน<br>(บาท)<br>600.00 |
| ชื่อผู้ฝาก<br>                                                          | <b>ก</b> ารักรุงไทย จำ<br>ผู้ฝาก<br>ขาขน<br>TOU-EPT                           | โทรศัพท์<br>ใบแจ้งการขำ<br>ลงทะเบียน WAL<br>ขำระเงินผ่านเคาน์เตอร์<br>กัด (มหาชน)<br>                                         | ระเงิน (Bill Paymer<br>K-IN EXAM / e-Te<br>ธนาคารภายในวันที่ 2<br>ชื่อ - นามสม<br>Ref.2<br>วันที่สอบ<br>11 พ.ค. 2568                         | <br>it)<br>sting<br>20 ມີນາ<br>(<br>2<br>13:00                   | ชีอผู้รั<br>คม 2568<br>Company Co<br>วันที่                  | J                                                                                                   | สำหรับธนาคา<br>18 มีนาคม 256<br>                                  |
| ชื่อผู้ฝาก<br>                                                          | <b>ก</b><br>ารกรุงไทย จำ<br>มู้ฝาก<br>ขาขน<br>TOU-EPT                         | โทรศัพท์<br>ใบแจ้งการขำ<br>ลงทะเบียน WAI<br>ขำระเงินผ่านเคาน์เตอร์<br>บ้กัด (มหาขน)<br>                                       | ระเงิน (Bill Paymer<br>IK-IN EXAM / e-Te<br>ธนาคารภายในวันที่ 2<br>ชื่อ - นามสะ<br>Ref.2<br>วันที่สอบ<br>11 พ.ค. 2568<br>หกร้อยบาทถ์         | <br>ht)<br>sting<br>20 ມີນາ<br>(<br>ກຸສ<br>13:00<br>             | ชื่อผู้รัก<br>คม 2568<br>Company Co<br>มันที่                | J                                                                                                   | สำหรับธนาคา<br>18 มีนาคม 256<br>                                  |

099400024169154 202503180929470341 040001527820032025 000060000

- เมื่อชำระเงินเรียบร้อยแล้ว พิมพ์บัตรเข้าสอบ (e-ticket) เพื่อนำมาใช้ในวันสอบ โดยมหาวิทยาลัยจะส่งให้ ทาง e-mail ที่ใช้ในการสมัครสอบ หลังจากมหาวิทยาลัยได้รับข้อมูล การชำระเงินเรียบร้อยแล้ว (ใช้ เวลาประมาณ 2 - 3 วัน)
  - 9.1 Login เข้าระบบลงทะเบียนสอบ
  - 9.2 เลือกรายการที่ลงทะเบียนสำเร็จ
  - 9.3 คลิกพิมพ์บัตรเข้าสอบ (e-ticket) ลงในกระดาษขนาด A

|                                    | 👗 ระบบลงเ                             | ทะเบียนสอบ e-T        | estina             |         |        | 1174 B      | ะอองศรี แสงจันทร์   | i (0) 🗐 💮 |
|------------------------------------|---------------------------------------|-----------------------|--------------------|---------|--------|-------------|---------------------|-----------|
|                                    | มหาวิทยาลัยสุโร                       | ขทัยธรรมาธิราช        |                    |         |        |             |                     | u         |
| มละเอียดดาร                        | รางสอบ รายการรอชาระเงิน               | รายการลงทะเบียนสำเร็จ | ประวัติการทำรายการ |         |        |             |                     |           |
|                                    |                                       |                       |                    |         |        |             |                     |           |
| เการลงทะเป                         | ยนสำเว็จ                              |                       |                    |         |        |             |                     |           |
| มการลงทะเป<br>รายการที่ลง          | ioนสำเร็จ<br>ทะเบียนสำเร็จ            |                       |                    |         |        |             |                     |           |
| มการลงหะเป<br>รายการที่ลง<br>สำคับ | ่ยนสำเว็จ<br>ทะเมียนสำเว็จ<br>ชุดวิชา | สถาา                  | นที่สอบ            | ห้องสอบ | วันสอบ | ช่วงเวลาสอบ | รหัสบัตรเข้าห้องสอบ | ดำเนินการ |